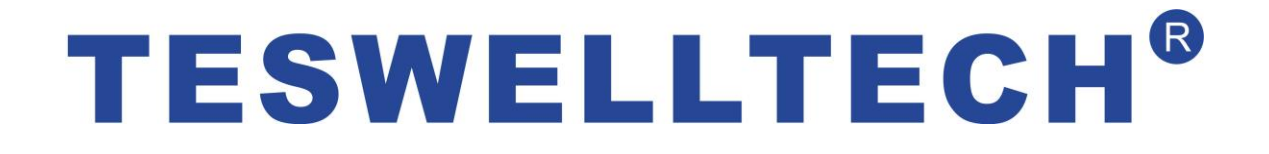

# Автомобильный цифровой видеорегистратор с картой памяти SD Серия TS-820

Руководство пользователя

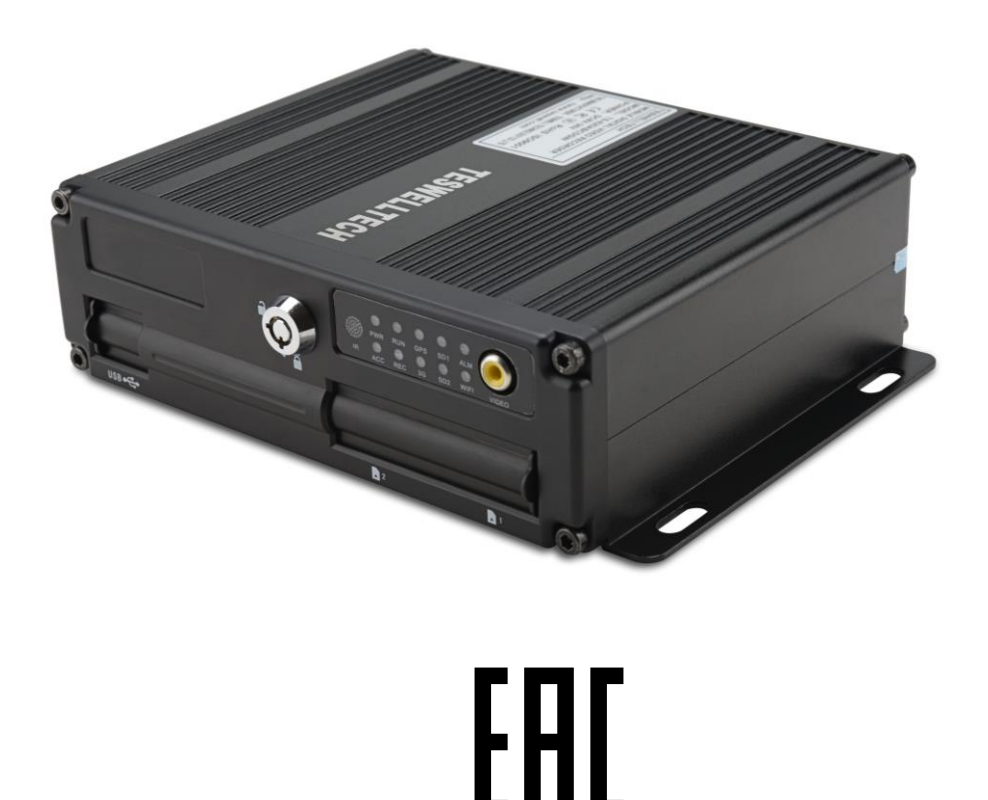

Перевод: ООО «ЕвроМобайл», официальный дистрибьютор в России, Украине и странах СНГ ©Все права защищены.

Перед установкой и эксплуатацией для надлежащего применения и защиты вашего оборудования, пожалуйста, обязательно прочитайте данное руководство пользователя. В первой части руководства рассматриваются вопросы, на которые надо обратить внимание перед установкой и эксплуатацией.

#### > Внимание

- Перед установкой и эксплуатацией для защиты ваших прав, пожалуйста, внимательно изучите содержание данного руководства.
- Настоящий видеорегистратор предназначен для установки внутри автомобиля. Чтобы избежать короткого замыкания или удара электрическим током не устанавливайте видеорегистратор во время дождя или при высокой влажности воздуха.
- При попадании любого твердого тела или жидкости в видеорегистратор, немедленно отключите его от источника питания и перед повторным включением обратитесь к квалифицированному специалисту для проверки устройства.
- Настоящий видеорегистратор является высокотехнологичным оборудованием, которое не может ремонтироваться пользователем, даже если неисправность незначительная. Если видеорегистратор вышел из строя, обращайтесь к квалифицированным специалистам или дилеру. Не ремонтируйте его самостоятельно.

#### ⋟ Условия установки

- Питание видеорегистратора: 8-36 В постоянного тока. Перед включением питания проверьте напряжение источника питания.
- Если видеорегистратор не использовался длительное время, полностью отсоедините источник питания видеоблока.
- Для установки видеорегистратора, выберите подходящее место, где воздух может свободно циркулировать вокруг видеорегистратора для предотвращения перегрева и попадания воды.
- Видеорегистратор не должен устанавливаться вблизи радиаторов или воздуховодов, которые проходят около источников тепла, непосредственно в зоне попадания солнечных лучей, в сильно запыленных местах, в местах, доступных для капель дождя или в местах, где возможны сильная вибрация или удары.

#### Упаковочный лист

| Наименование                                  | Количество |
|-----------------------------------------------|------------|
| Автомобильный видеорегистратор                | 1          |
| Руководство пользователя                      | 1          |
| Сертификат качества                           | 1          |
| Пульт дистанционного управления (без батарей) | 1          |
| Кабель подключения                            | 3          |

# Примечание: Технические характеристики или параметры могут быть изменены без дополнительного уведомления.

# Содержание

| 1 | Описание видеорегистратора                                         | 3   |
|---|--------------------------------------------------------------------|-----|
| 2 | Основные функции                                                   | 3   |
|   | 2.1 Формат сжатия аудио/видео-сигнала                              | 3   |
|   | 2.2 Режим записи аудио/видео-сигнала                               | 3   |
|   | 2.3 Качество изображения при мониторинге, записи и воспроизведении | 3   |
|   | 2.4 Общие ресурсы                                                  | 4   |
|   | 2.5 Синхронная запись аудио/видео-сигнала                          | 4   |
|   | 2.6 Определение доступа                                            | 4   |
|   | 2.7 Функция тревожного оповещения при потере сигнала               | 4   |
|   | 2.8 Подсоединение тревожного оповещения                            | 4   |
|   | 2.9 Предварительная запись в случае тревоги                        | 4   |
|   | 2.10 Полный дуплекс                                                | 4   |
|   | 2.11 Функция предупреждения о неисправности                        | 5   |
|   | 2.12 Функция самотестирования и самовосстановления                 | 5   |
|   | 2.13 Управление камерами, многоканальный монитор и переключатель   | 5   |
|   | 2.14 Подключение к сети                                            | 5   |
|   | 2.15 Резервное копирование данных                                  | 5   |
|   | 2.16 Авторизация, шифрование, защита данных                        | 5   |
|   | 2.17 Журнал работы                                                 | 5   |
| 3 | Характеристики                                                     | 6   |
|   | 3.1 Операционная система                                           | 6   |
|   | 3.2 Формат сжатия                                                  | 6   |
|   | 3.3 Мониторинг и запись                                            | 6   |
|   | 3.4 Индексирование и воспроизведение                               | 6   |
|   | 3.5 Сохранение данных на карте памяти SD и резервное копирование   | 6   |
|   | 3.6 Управление                                                     | 6   |
|   | 3.7 Другие особенности                                             | 7   |
| 4 | Технические параметры                                              | 7   |
| 5 | Указания по установке                                              | 9   |
|   | 5.1 Указания по электромонтажу внешнего интерфейса                 | 9   |
|   | 5.2 Указания по установке карты памяти SD                          | 9   |
| 6 | Указания по использованию                                          | .10 |
|   | 6.1 Инструкция по передней панели                                  | 10  |
|   | 6.2 Пульт дистанционного управления                                | 10  |
|   | 6.3 Указания по настройке параметров через меню                    | 12  |
|   | 6.4 Воспроизведение видео записей из цифрового видеорегистратора   | 24  |
|   | 6.5 Резервное копирование видеоизображения                         | 26  |
|   | 6.6 Управление камерами PTZ                                        | 26  |
|   | 6.7 Объем видеоданных                                              | 27  |
|   | 6.8 Подключение порта внешней сети                                 | 27  |
|   | 6.9 Обязательные установки для домена                              | 30  |

# 1 Описание видеорегистратора

Четырехканальный встроенный цифровой видеорегистратор с картой памяти SD предназначен для обеспечения безопасности автомобиля. Он использует встроенный процессор и встроенную операционную систему, работающие совестно с блоками сжатия/восстановления видео/аудио сигналов, GPS и авторегистраторами, а также использует технологию хранения больших объемов данных на карте памяти SD и отличается высоким интеллектом и стабильностью. Широко используется для автобусов, кораблей, поездов и в других сферах обеспечения безопасности.

# 2 Основные функции

#### 2.1 Формат сжатия аудио/видео-сигнала

Для видеосистемы применяется новейшая технология сжатия ISO14496-10 (H.264). Высокая степень сжатия гарантирует более высокое качество изображения, занимая меньше места в памяти. Для аудиосистемы используется метод сжатия ADPCM (адаптивная дифференциальная импульсно-кодовая модуляция), который обеспечивает звук более высокого качества при низких искажениях.

#### 2.2 Режим записи аудио/видео-сигнала

#### • Формат сжатия

Аудио/видео-данные сохраняются в виде специальных файлов, закодированных специальным образом с целью предотвращения их потери в условиях частого отключения питания.

#### • Поток сжатых данных

Для удовлетворения различных требований к качеству изображения, скорость потока сжатых данных может изменяться и устанавливаться на одном из 8-ми уровней (192 Кбит/с - 1536 Кбит/с/канал).

#### •Хранение

Поддержка 2х 64G карта памяти SD, автоматическая перезапись и циклическое запоминающее устройство.

#### 2.3 Качество изображения при мониторинге, записи и воспроизведении

• Разрешение

Мониторинг: 720 х 576/канал; запись: 720 х 576/канал; воспроизведение: 720 х 576/канал.

• Частота кадров

Мониторинг, запись и воспроизведение - 25 кадров в секунду.

• Горизонтальное разрешение при мониторинге Более 270 ТВ линий на канал.

• Горизонтальное разрешение при воспроизведении Более 270 ТВ линий на канал.

# 2.4 Общие ресурсы

- Поддержка одновременной записи на 4-ех каналах D1 (704 x 576), всего 100 к/с.
- Поддержка одновременного воспроизведения на 4-ех каналах D1 (704 x 576), всего 100к/с.

#### 2.5 Синхронная запись аудио/видео-сигнала

• Одновременные запись и воспроизведение данных аудио/видео/GPS. Контроль информации может производиться с помощью программного обеспечения CMS (система управления контентом), которое может устанавливаться на компьютере.

# 2.6 Определение доступа

• После того как видеорегистрирующее оборудование обнаруживает движение в камере, область контроля может начать запись и включить сигнал тревоги. При этом можно настроить размер области предупреждения, расположение, число, площадь тревожной области или отмену тревоги, а также другие параметры.

#### 2.7 Функция тревожного оповещения при потере сигнала

 Когда пропадает видеосигнал, видеорегистратор посылает через Интернет сигнал тревоги. Время отклика составляет менее 5 секунд с регистрацией данных в журнале. ПРИМЕЧАНИЕ: эта функция не работает, если канал не находится в состоянии записи или если канал выводится на полноразмерный экран.

#### 2.8 Подсоединение тревожного оповещения

Поддерживает до 4-х входных сигналов тревожного оповещения (уровень высокого напряжения для запуска 8-36 В); 1 выходной сигнал тревоги (релейное переключение, макс. 500 мА, включение). При включении сигнала тревоги, автоматически начнется запись аудио сигнала (продолжительность 30-330 с, может регулироваться). Через определенное время (5 с - 900 с, может регулироваться) сигнал тревоги прекратится и будет передан предупреждающий сигнал, срабатывающий с задержкой менее 1 с.

#### 2.9 Предварительная запись в случае тревоги

• В режиме записи видеосигнала при появлении тревожного оповещения, будет производиться предварительная запись видео- и аудио-сигналов, а также данных позиционирования в течение более 5 с.

# 2.10 Полный дуплекс

• В режиме полной нагрузки пользователи могут индексировать и воспроизводить записанные данные без потери кадров.

### 2.11 Функция предупреждения о неисправности

• При выходе цифрового видеорегистратора из строя, сработает переключатель тревожной сигнализации и выведет на дисплей тревожную информацию, которая будет отображаться на протяжении, по крайней мере, 6 минут.

#### 2.12 Функция самотестирования и самовосстановления

• В рабочем состоянии индикатор «RUN» будет постоянно мигать и будет производиться проверка видеорегистратора. При возникновении сбоя, восстановление займет не более 3-х минут.

# 2.13 Управление камерами, многоканальный монитор и переключатель

• Цифровой видеорегистратор может управлять камерами РТZ (камера с приводом наклона/поворота и увеличительным объективом) с помощью стандартных протоколов (RS-485, PELCO-D, скорость передачи 9600 бод), 4 канала в реальном времени, возможность переключения в режим мониторинга.

#### 2.14 Подключение к сети

• Работа совместно с ПО CMS. При наличии встроенного модуля 3G, автомобиль может контролироваться удаленно.

#### 2.15 Резервное копирование данных

- Резервное копирование данных SD в компьютер через считывающее устройство карты памяти SD.
- Удаленная загрузка данных SD через сеть.
- Передача данных с карты памяти SD в компьютер, загрузка и воспроизведение медиа с помощью нашего уникального программного плеера цифрового видеорегистратора. Пользователи могут конвертировать файлы с SD в универсальный формат AVI для возможности их воспроизведения другими плеерами.

#### 2.16 Авторизация, шифрование, защита данных

• Доступ к цифровому видеорегистратору осуществляется по паролю; по умолчанию это «6666». Данные сохраняются в файлах специального формата, обеспечивающего их кодирование и безопасность.

# 2.17 Журнал работы

• Журнал работы включает информацию о тревожных событиях и неисправностях. Он хранится на карте памяти SD и может быть просмотрен через компьютер.

# 3 Характеристики

# 3.1 Операционная система

- Встроенная операционная система Linux, высокоустойчивая, без вирусов.
- Язык меню: английский/русский (может переключаться).
- Графический интерфейс пользователя (GUI)

## 3.2 Формат сжатия

• Формат Н.264: более высокая частота кадров, качественный выходной сигнал изображения.

# 3.3 Мониторинг и запись

- Мониторинг: 4 канала D1 (PAL: 704 x 576; NTSC: 704 x 480)
- Запись: PAL 100 к/с, NTSC 120 к/с, запись полностью в реальном времени 4-х каналов CIF, HD1, D1.
- Режимы записи: при поступлении сигнала тревоги, по расписанию, ручное управление, при выявлении движения.
- Одновременная запись 4-х каналов видеосигнала и 4-х каналов аудио сигнала.
- Качество записи изображения: 8 уровней, которые могут регулироваться.
- Видеосигнал записывается в файлы специального формата, обеспечивающего сохранность и безопасность карты памяти SD.
- Надежные доказательства с помощью неизменных аудио/видео данных.

# 3.4 Индексирование и воспроизведение

- Индексирование и воспроизведение по времени.
- Поддерживает одновременное индексирование и воспроизведение 4-х каналов аудио сигнала, 1 канала видеосигнала (может быть выбран любой канал), поддерживает усиление одного канала.
- Воспроизведение данных только с помощью ПО воспроизведения цифрового видеорегистратора.

# 3.5 Сохранение данных на карте памяти SD и резервное копирование

- Поддерживает две карты памяти SD, каждая из которых составляет 64G максимум.
- Данные на карте памяти SD могут резервироваться через ПО с компьютера.
- Поддерживает резервное копирование на USB.

# 3.6 Управление

- Двойное микропроцессорное управление, обеспечивающее стабильную работу цифрового видеорегистратора.
- Поддержка удаленного управления с дистанционного контроллера.

# 3.7 Другие особенности

- Обновление через USB или карту памяти SD, простое техническое обслуживание.
- Защита паролем для предотвращения повреждения данных.
- Задержка при выключении: по умолчанию 5 с, регулируется.
- Защита от выбросов напряжения и низкого напряжения.
- Часы реального времени.
- Антиударное исполнение панели печатных плат и других частей.
- Функция сторожевой схемы для защиты системы от нарушений работы.

# 4 Технические параметры

| Позиции                                   | Параметры                                   | Эксплуатационная характеристика                                                                                                    |  |
|-------------------------------------------|---------------------------------------------|----------------------------------------------------------------------------------------------------|--|
| Название                                  | Название системы                            | 4-х канальный цифровой видеорегистратор, (хранение на SD)                                                                                        |  |
| Операционная система<br>Рабочий интерфейс |                                             | Linux                                                                                                    |  |
|                                           |                                             | Графические интерфейсы, язык: английский/русский по выбору                                                                                       |  |
| Система                                   | Система файлов                              | Собственный формат                                                                                                    |  |
|                                           | Системные привилегии                        | Пароль пользователя                                                                                                    |  |
|                                           | Видео вход                                  | 4-х канальный независимый вход: 1.0Vp-p, 75 Ом, ч/б и цветные камеры                                                                             |  |
|                                           | Видео выход                                 | 1 выход PAL/NTSC, 1.0Vp-p, 75 Ом, комбинированный видеосигнал                                                                                    |  |
| Видео                                     | Вывод видеосигнала                          | 1- или 4-ех экранный дисплей                                                                                                    |  |
|                                           | Видеостандарты                              | РАL: 25 к/с; NTSC: 30 к/с                                                                                                    |  |
|                                           | Системные ресурсы                           | PAL: 100 кадров; NTSC: 120 кадров                                                                                                    |  |
|                                           | Аудиовход                                   | 4-х канальный независимый вход, 600 Ом                                                                                                    |  |
|                                           | Аудиовыход                                  | 1 канал (4 канала могут преобразовываться произвольно)                                                                                           |  |
|                                           | Базовый выходной уровень                    | 1.0-2.2B                                                                                                    |  |
| Аулио                                     | Искажения + шум                             | ≤-30 дБ                                                                                                    |  |
|                                           | Режим записи                                | Синхронизация звука и изображения                                                                                                    |  |
|                                           | Сжатие аудио сигнала                        | ADPCM                                                                                                    |  |
|                                           | Сжатие изображения                          | Н.264, постоянный кодированный поток                                                                                                    |  |
|                                           | Форматы изображения                         | PAL:4 x CIF(352x288), или 4xHD1(704x288), или 4xD1(704x576)<br>NTSC: 4xCIF(352x240), или 4xHD1(704x240), или 4xD1(704x480)                       |  |
|                                           | Видеопоток                                  | CIF: 24-112 КБ/с; HD1 и D1: 24К-192 КБ/с;                                                                                                    |  |
|                                           | Занимаемая видео память                     | СІҒ: 85М - 394 МБ / час / канал                                                                                                    |  |
|                                           | на жестком диске                            | НD1 и D1: 85М - 675 МБ / час / канал                                                                                                    |  |
| Цифровая                                  | Разрешение при                              | ГРАС: 1 ИЛИ 4хСГF(352х288), 1 ИЛИ 4хНD1(704х288), 1 ИЛИ 4хD1 (704х288), 1 ИЛИ 4хD1 (704х576) NTSC: 1 ИЛИ 4хСГF(352х240), 1 ИЛИ 4хHD1(704х240), 1 |  |
| оораоотка и                               | воспроизведении                             | или 4 х D1(704х480)                                                                                                    |  |
| хранение                                  | Скорость передачи данных                    | 4 KБ/с /канал                                                                                                    |  |
|                                           | аудио сигнала                               | 14 MF / 44 a a / - 1999 a -                                                                                                    |  |
|                                           | занимаемая аудио память<br>на жестком лиске | 14 IVID / Час/ Канал                                                                                                    |  |
|                                           | Емкость SD                                  | Хранение на двух картах памяти SD. Поддержка макс.2 х 64 ГБ                                                                                      |  |
|                                           | Качество изображения                        | Восемь скоростей потока на выбор                                                                                                    |  |

| Вход сигналов тревоги    | 4-х канальный независимый вход. Высоковольтный триггер                                                                                                    |
|--------------------------|----------------------------------------------------------------------------------------------------|
| Выход сигналов тревоги   | 1 независимый выход                                                                                                    |
| Детектирование движения  | Доступно                                                                                                    |
| Доступ к хосту           | Один опциональный порт для резервного копирования диска на USB                                                                                                    |
| Доступ к проводной линии | Один опциональный Ethernet-порт с разъемом RJ45                                                                                                    |
| Wi-Fi                    | Один опциональный внешний модуль Wi-Fi, стандарты 802.11<br>A/B/G/N                                                                                                    |
| 3G                       | Один опциональный внутренний модуль WCDMA или<br>CDMA2000                                                                                                    |
| GPS                      | Опциональный встроенный модуль GPS                                                                                                    |
| RS232                    | Опциональный, удобный для подключения к другому<br>оборудованию автомобиля                                                                                                    |
| RS485                    | Опциональный, удобный для подключения к другому<br>оборудованию автомобиля и к камере PTZ                                                                                                    |
| Intercom                 | Опциональный внутренний модуль интеркома                                                                                                    |
| Датчик G                 | Опциональный внутренний модуль датчика G                                                                                                    |
| Шина САМ                 | Опциональный внутренний модуль шины САМ                                                                                                    |
| Энергопотребление        | 8-36 В постоянного тока, 5%, 8 Вт (без HDD)                                                                                                    |
| Рабочая температура      | -20 ~ +85°C                                                                                                    |
| Часы                     | Встроенные часы, календарь                                                                                                    |
| Размеры                  | 154 (Д) x190 (Ш) x 52 (В) мм                                                                                                    |
| Bec                      | 0.9 кг (без HDD)                                                                                                    |
| Упаковка                 | Каждая в коробке, 10 шт. в упаковке                                                                                                    |
| Размер коробки           | 220 (Д) x110 (Ш) x 175 (В) мм                                                                                                    |
| Размер упаковки          | 570 (Д) x 465 (Ш) x 19 5(В) мм                                                                                                    |
| Вес упаковки             | 9 кг/11кг (без HDD)                                                                                                    |
|                          | Вход сигналов тревоги<br>Выход сигналов тревоги<br>Детектирование движения<br>Доступ к хосту<br>Доступ к проводной линии<br>Wi-Fi<br>3G<br>GPS<br>RS232<br>RS485<br>Intercom<br>Датчик G<br>Шина CAN<br>Энергопотребление<br>Рабочая температура<br>Часы<br>Размеры<br>Вес<br>Упаковка<br>Размер коробки<br>Размер упаковки |

# Функции-опции:

Основной тип (авиационный штырьковый разъем)

| +А: функция GPS                | +В: функция 3G    |
|--------------------------------|-------------------|
| +C: вибростойкий разъем GX164P | +D: RS485 и RS232 |
| +E: порт LAN                   | +G: акселерометр  |
| +Н Функция Intercom            | +W: функция Wi-Fi |
| +К: шина САМ                   |                   |

# 5 Указания по установке

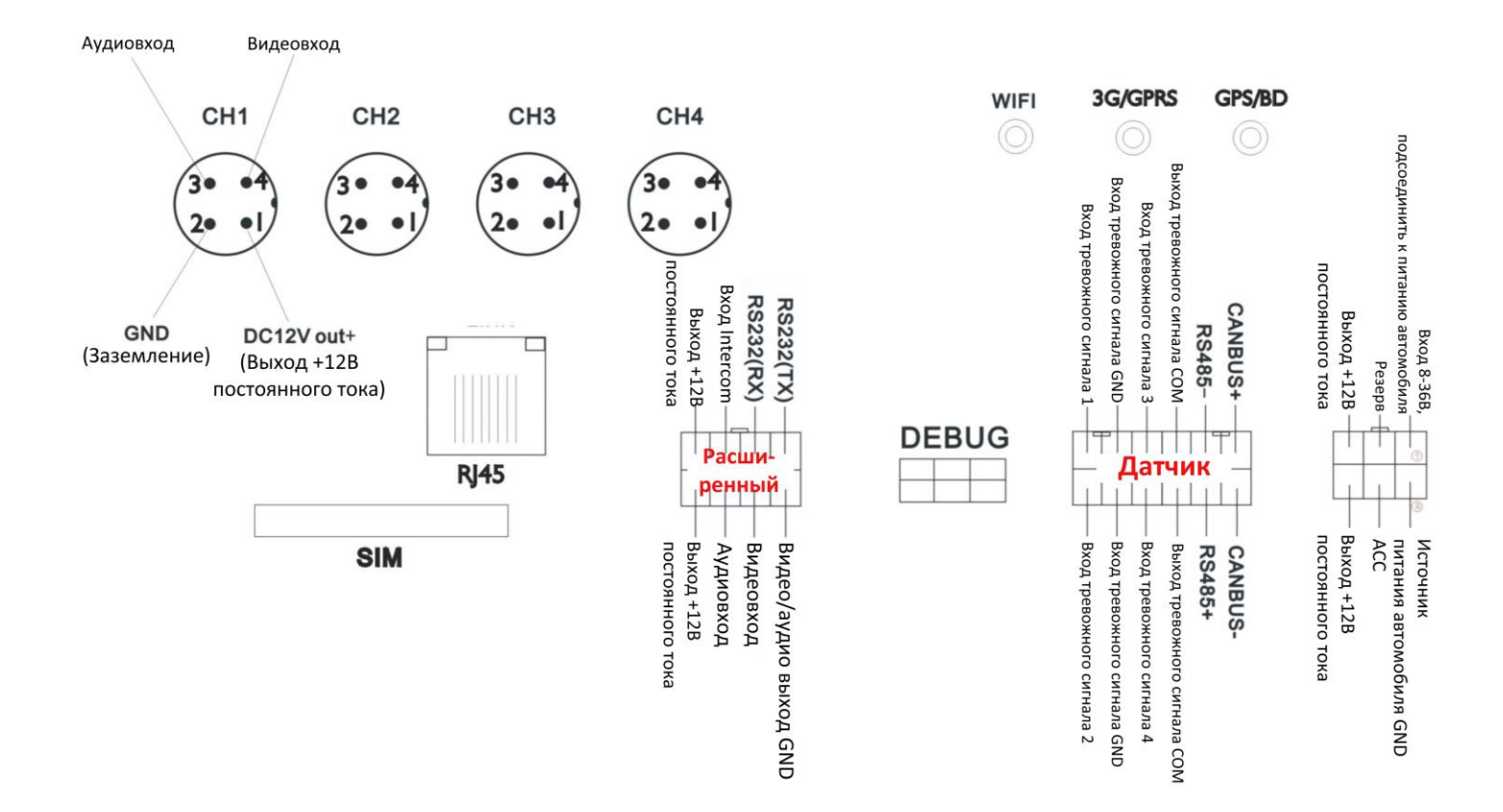

#### 5.1 Указания по электромонтажу внешнего интерфейса

#### Примечания:

- Если напряжение питания составляет 12 В, тогда ток 12 В выхода может быть не более 1 А. В случае подключения более 3-х камер, мы рекомендуем запитывать остальные камеры от бортовой сети 12 В напрямую или через наш специальный автомобильный блок питания.
- Интерфейсы RS485, RS232, LINK и CANBUS являются опциями, которые можно получить только в случае, если они будут указаны в заказе в списке интерфейсов.
- Порты: DEBUG (отладка): тестовый порт EXTEND (расширение): порт подключения интеркома. SENSOR (датчик): порт тревожного сигнала.

#### 5.2 Указания по установке карты памяти SD

Разблокируйте главную плату с помощью ключа, убедитесь, что «стрелка-указатель»

указывает в направлении влево «turn on» («включить») *(кранить)*, после чего поверните ее в положение «turn off» («выключить»).

Примечание. Замок на главной плате может использоваться также для включения/выключения питания. Когда главная плата заблокирована, это означает также пуск устройства. Перед его включением убедитесь, что все кабели подсоединены

правильно. В противном случае, если будет подключено бортовое питание, устройство может выйти из строя.6 Указания по использованию

## 6.1 Инструкция по передней панели

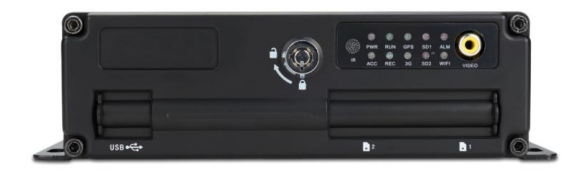

#### • Светодиодная индикация

✓ Индикатор PWR: горит, когда начинается работа. Светодиод включения питания.

✓ **Индикатор АСС**: индикатор пуска автомобиля.

- ✓ Индикатор RUN: мигает, если устройство работает в нормальном режиме.
- ✓ Индикатор REC: мигает при записи видеосигнала.
- ✓ Индикатор GPS: индикатор работы модуля GPS.
- ✓ Индикатор 3G: индикатор работы модуля 3G.
- ✓ Индикатор SD1: мигает во время записи, воспроизведения и резервного копирования.
- ✓ Индикатор SD2: мигает во время записи, воспроизведения и резервного копирования.
- ✓ Индикатор ALM: мигает при обнаружении тревожного сигнала.
- ✓ Индикатор WIFI: горит, когда работает модуль WIFI.

#### • Ключи и другие описания

✓ IR: окно приема инфракрасных лучей.

✓ LOCK: при извлечении жесткого диска, используйте ключ для отпирания, необходимого для извлечения жесткого диска. После отпирания произойдет автоматическое отключение питания устройства, питание автоматически включится при закрытии замка.

✓ USB: резервное копирование видео данных через диск USB (порты по требованию). Данная функция является действительной, SD2 – недействительной.

- ✓ 1: слот карты SD 1
- ✓ 2: слот карты SD 2
- ✓ Видео: видео выход.

#### 6.2 Пульт дистанционного управления

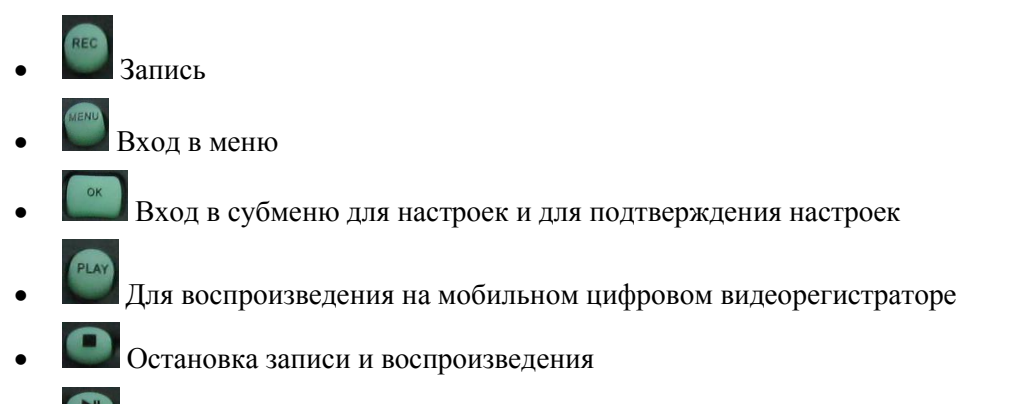

• Пауза/начало воспроизведения

- Режим управления камерами РТZ
- Кнопка выключения звука; включает или выключает звук при воспроизведении видеосигнала со звуком. (Аудиовход в устройстве воспроизведения должен быть подключен к аудиовыходу цифрового видеорегистратора.)
- Быстрая перемотка вперед при воспроизведении; увеличение скорости может быть x2, x4, x8. При нажатии один раз x2, два раза x4, 3 раза x8.
- Выход при видео воспроизведении или резервном копировании. Выход из режима РТZ.
- Перемещение вверх по меню. Направление вверх в режиме управления камерами РТZ.
- Перемещение вниз по меню. Направление вниз в режиме управления камерами РТZ.
- Перемещение влево по меню. Направление влево в режиме управления камерами РТZ.
- Перемещение вправо по меню. Направление вправо в режиме управления камерами РТZ.
- Изменение размера изображения первого видеоканала при наблюдении, записи. Введите пароль или установите системный пароль.
- Изменение размера изображения второго видеоканала при наблюдении, записи. Введите пароль или установите системный пароль.
- Изменение размера изображения третьего видеоканала при наблюдении, записи. Введите пароль или установите системный пароль.
- Изменение размера изображения четвертого видеоканала при наблюдении, записи. Введите пароль или установите системный пароль.
- Введите пароль или установите системный пароль.
- Введите пароль или установите системный пароль.
- Введите пароль или установите системный пароль.
- Введите пароль или установите системный пароль.
- Введите пароль или установите системный пароль.
- 4-хканальный дисплей при контроле, записи и воспроизведении. Введите пароль или установите системный пароль.

Примечание. Если цифровой видеорегистратор находится в режиме тревоги, дистанционное управление является недействительным.

### 6.3 Указания по настройке параметров через меню

| Сначала нажмите клавишу , затем нажмите  для ввода пароля по умолчанию               |
|--------------------------------------------------------------------------------------|
| «6666»,                                                                              |
|                                                                                      |
|                                                                                      |
| Password                                                                             |
|                                                                                      |
|                                                                                      |
|                                                                                      |
| затем нажмитедля ввода интерфейса главного меню;                                     |
| Имеются опции «System» («Система»), «Disk» («Диск»), «Record» («Запись»), «Playback» |
| («Воспроизведение»), «Network» («Сеть») и «Alarm» («Тревога»); для выбора опции      |

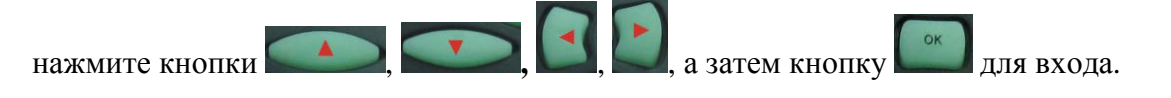

Основные настройки включают опции «system setting» («системная установка»), «PTZ setting» («установка PTZ»), «system info» («системные данные»), «vehicle info» («информация об автомобиле»).

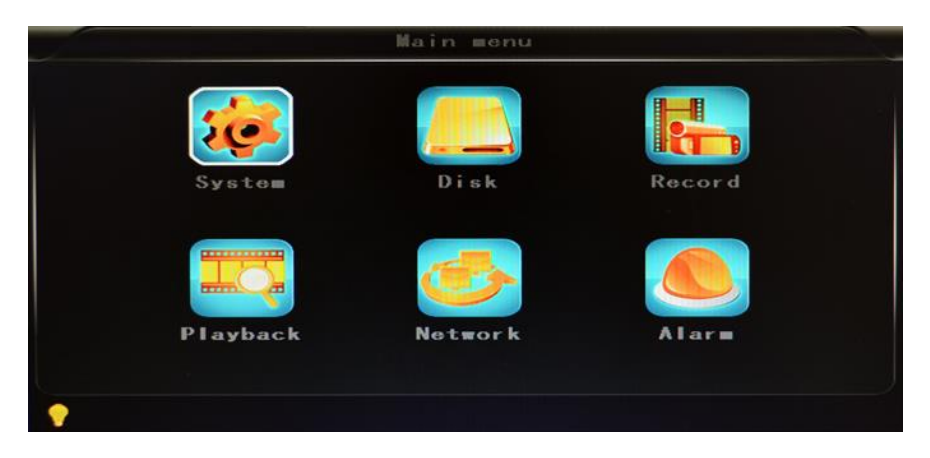

• System setting (системные установки): «Setup» («настройка») и «Info» («информация»).

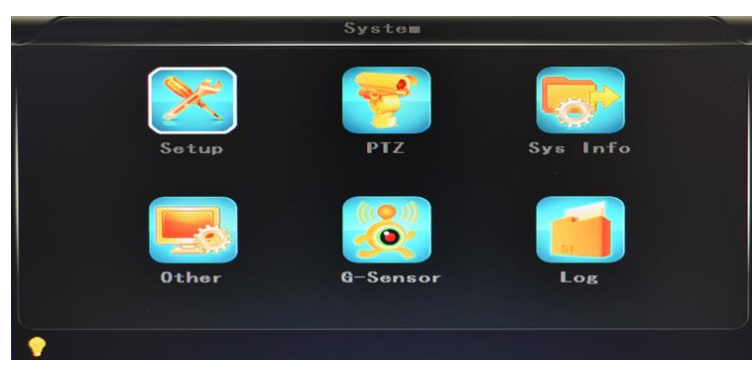

• Setup (настройка): установка системного времени, номера транспортного средства, системы ТВ, языка и прочее.

| Setup          |                 |            |
|----------------|-----------------|------------|
| Date FMT YYY   | Y-MM-DD Dayligh | t OFF      |
| Date 201       | 4-03-14 Time    | 09:57:26   |
| GPS ti∎ing OFF | Languag         | e ENGLISH  |
| Video ∎ode PAL | Delay t         | i =e 0030s |
| Speed unit Km/ | h Zoom in       | CHNONE     |
| Password       | New PSW         |            |

- Date format (формат даты): включает три формата на выбор в соответствии с персональными предпочтениями: «г/м/д, м/д/г и д/м/г».
- **Daylight saving time (декретное «летнее время»)**: устанавливается в соответствии с законами определенных стран или регионов.
- Date (дата): установка даты в рекордере.
- Тіте (время): установка времени в рекордере.
- Тіте zone (часовой пояс): зависит от страны, например, для России UTC+03.
- Language (язык): выберите «Chinese» («китайский») или «English» («английский»), «Russian» («русский») перезагрузите цифровой видеорегистратор после этой установки.
- Video Mode (режим видеоизображения): формат ТВ-сигнала, выберите «PAL» или «NTSC», перезагрузите цифровой видеорегистратор после этой установки.
- Delay Time (задержка времени): функция задержки времени выключения цифрового видеорегистратора после выключения зажигания; по умолчанию 5 секунд, можно установить 30, 60, 120, 300, 600, 1200, 1800, 3600 или 7040 секунд. Перезагрузите цифровой видеорегистратор после этой установки.
- **Speed unit (единица измерения скорости)**: км/ч или миль/ч, например, для России км/ч.
- **Amplifying channel (канал усиления)**: выберите, какой канал будет выводиться при каждом включении питания. Это также полезно, когда автомобиль движется назад.
- **Password (пароль)**: перед вводом нового пароля надо ввести пароль по умолчанию. (Примечание: сначала нужно ввести исходный пароль, а затем нажать «ОК». В противном случае цифровой видеорегистратор будет оставаться в режиме ввода нового пароля и дистанционное управление не будет работать.)

• New password (новый пароль): ввод нового пароля.

#### Рабочая процедура:

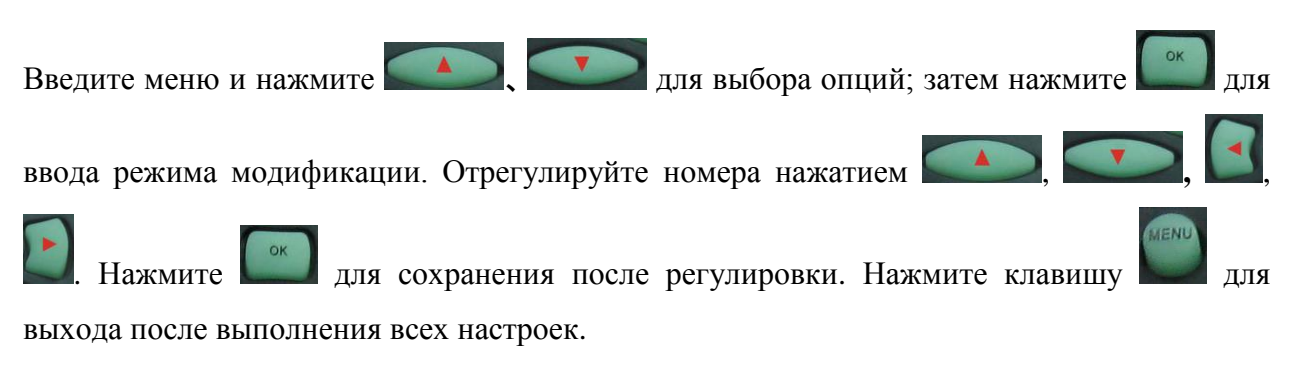

• Настройки камеры РТZ: установка и регулировка камеры с внешним устройством РТZ.

|          | PTZ     |  |
|----------|---------|--|
| Protocol | PELCO-D |  |
| Bitrate  | 9600bps |  |
| CH1 ADDR | 001     |  |
| CH2 ADDR | 002     |  |
| CH3 ADDR | 003     |  |
| CH4 ADDR | 004     |  |
| •        |         |  |

- ✓ Протоколы: по умолчанию PELCO-D, поддержка PELCO-D.PELCO-.
- ✓ Скорость передачи данных: порт RS485: 2400 бит/с, 4800 бит/с, 9600 бит/с, 38400 бит/с, 57600 бит/с.
- ✓ Channel-Address: адрес первого канала устройства.
- ✓ Channe2-Address: адрес второго канала устройства.
- ✓ Channe3-Address: адрес третьего канала устройства.
- ✓ Channe4-Address: адрес четвертого канала устройства.
- System Info (системная информация): выводит кодовый номер цифрового видеорекордера, данные о версии ПО (только просмотр, изменение невозможно). Переустановка заводских настроек.

| Sys Info                           |      |
|------------------------------------|------|
| Device ID: 12988                   |      |
| Software version: V7.1             |      |
| IMEI: 352219040200339 OK           |      |
| 3G Signal: +CME ERROR: SIM failure | (0-3 |
| GPS Signal: 06-00,00-00,00-00      |      |
|                                    |      |
|                                    |      |
| Reset CFG                          |      |
|                                    |      |

- ✓ Device ID: только для данного цифрового видеорегистратора. Используется уникальный код.
- ✓ Software version (версия ПО): номер версии ПО цифрового видеорегистратора.
- ✓ IMEI: номер IMEI 3G модуля.
- ✓ Strength Of 3G signal (мощность сигнала 3G): значение мощности: 99, неизвестно: 0-31.
- ✓ Strength Of GPS signal (мощность сигнала GPS): AA-BB (AA: номер GPS; BB: мощность GPS. Показывает мощность сигнала: макс. 3.
- ✓ Время цикла каждого спутника.
- ✓ Переустановка заводских настроек:
- ✓ При выборе «Reset CFG» («Переустановка CFG») выводится интерфейс переустановки после нажатия . При подтверждении производится переустановка, при отмене происходит возврат к исходному интерфейсу.

| Reset CFG |   |  |
|-----------|---|--|
|           | _ |  |

• Информация об автомобиле: подробные данные о номере автомобиля, маршруте и коде водителя.

|   |           | Other    |
|---|-----------|----------|
|   | Car ID    | 00918000 |
|   | Line Num  | 0000000  |
|   | Driver ID | 0000000  |
|   |           |          |
|   |           |          |
| • |           |          |

- Номерной знак автомобиля: может содержать английские буквы, упрощенные китайские иероглифы, цифры или общие используемые символы.
- Маршрут: маршрут движения и код.
- Код водителя: устанавливается информация о коде водителя.
- Датчик G:

|           | G-Sensor         |
|-----------|------------------|
| GSensor-X | -0062 <b>m</b> g |
| GSensor-Y | 0000 <b>m</b> g  |
| GSensor-Z | -1062mg          |
|           |                  |
|           |                  |
|           |                  |
| •         |                  |

- GSensor-X : 0000 мг (значение по умолчанию; данное значение будет изменяться соответствующим образом, если произойдет изменение скорости гравитационного ускорения в направлении X).
- GSensor-Y : 0000 мг (значение по умолчанию; данное значение будет изменяться соответствующим образом, если произойдет изменение скорости гравитационного ускорения в направлении Y).
- GSensor-Z : 0000 мг (значение по умолчанию; данное значение будет изменяться соответствующим образом, если произойдет изменение скорости гравитационного ускорения в направлении Z).

• Данные о журнале работы (LOG)

| Log                                        |                        |  |
|--------------------------------------------|------------------------|--|
| 2014-03-13 18:34:57                        | Video loss             |  |
| 2014-03-13 18:35:11<br>2014-03-13 18:35:11 | Power UN<br>Start REC  |  |
| 2014-03-14 02:21:46<br>2014-03-14 08:44:32 | Video Ioss<br>Power ON |  |
| 2014-03-14 08:44:32<br>2014-03-14 08:58:18 | Start REC<br>Power ON  |  |
| 2014-03-14 08:58:18<br>2014-03-14 09:53:17 | Start REC<br>Power ON  |  |
| 2014-03-14 09:53:17                        | Start REC              |  |

- Регистрация действий пользователя, тревожных сообщений и работы оборудования
- Disk (диск): проверка и форматирование

|          |                  | Disk                     |                         | n. |
|----------|------------------|--------------------------|-------------------------|----|
|          | Disk name<br>HDD | Total size<br>00305245MB | Free size<br>00005627MB |    |
|          |                  |                          |                         |    |
|          | For ma           | it                       |                         |    |
| <b>•</b> |                  |                          |                         |    |

- Disk Name (имя диска): отображение имени HDD, признанного системой.
- Total Size (общая емкость): отображение суммарной емкости HDD.
- Free Size (свободный объем): отображение остаточной емкости HDD.
- Format (формат): форматирование HDD (форматирование только оглавления HDD).

При выборе данного элемента выводится интерфейс формата после нажатия : подтверждение означает форматирование, отмена означает возврат к исходному интерфейсу.

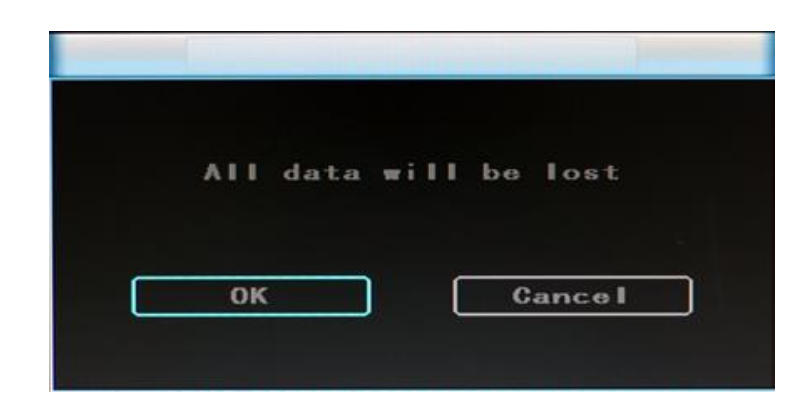

• **Record (запись):** настройка видеофайлов.

| Channel    | ALL     |            |        |   |
|------------|---------|------------|--------|---|
| Resolution | D1      | Resolution | CIF    |   |
| Frame      | 25      | Frame (    | 06     |   |
| Quality    | 2.0Nbps | Quality [  | 80kbps | I |
| Rec ∎ode   | A + V   |            |        |   |
| File len   | 300s    | (          | Save   |   |

**Channel (канал):** выбор канала для установок (информация для каждого канала может быть

введена отдельно)

#### • Resolution (разрешение): CIF/HD1/D1

Левая сторона – информация для хранения в местном накопителе.

Правая сторона - информация, передаваемая по сети; местные «CIF, HD1 и D1» - в произвольном порядке, а для передачи по сети - только «CIF».

• Frame (кадр): 1-25/30 к/с

Левая сторона – информация для хранения в местном накопителе. Правая сторона - информация, передаваемая по сети.

• Quality (качество): установка качества изображения.

Левая сторона окна - качество местного видео (всего 8 уровней, от низшего к высшему).

Правая сторона - качество видео, передаваемого по сети (всего 9 уровней, 32/48/64/80/112/144/192/256/384 Кбит/с).

- Rec mode (режим записи): только видео (VIDEO), Audio +Video (A+V), нет записи (N).
- File Len (длина файла): установка длины упакованных видеофайлов (300/600/900/1200/1500/1800/2100/2400/2700/3000/3300/3600 с произвольно).
- Save (сохранить): сохранить после завершения установки видеопараметров (необходимо перезапустить цифровой видеорегистратор после настройки).

Используется такой же рабочий метод, как и при установке "основных параметров»

• Playback (воспроизведение): воспроизведение записанного видеосигнала.

|                | Playback   |
|----------------|------------|
| 2014-03-04     | 2014-03-13 |
| 2014-03-05     | 2014-03-14 |
| 2014-03-06     |            |
| 2014-03-07     |            |
| 2014-03-08     |            |
| 2014-03-10     |            |
| 2014-03-11     |            |
| 2014-03-12     |            |
| Channe I ALL ▼ | Play Copy  |

| 09:44:53<br>09:50:03_P<br>09:53:17<br>09:58:28<br>10:03:38_P<br>10:06:44<br>10:11:48 | 09:39:43   | 10:14:37_S |
|--------------------------------------------------------------------------------------|------------|------------|
| 09:50:03_P<br>09:53:17<br>09:58:28<br>10:03:38_P<br>10:06:44<br>10:11:48             | 09:44:53   |            |
| 09:53:17<br>09:58:28<br>10:03:38_P<br>10:06:44<br>10:11:48                           | 09:50:03_P |            |
| 09:58:28<br>10:03:38_P<br>10:06:44<br>10:11:48                                       | 09:53:17   |            |
| 10:03:38_P<br>10:06:44<br>10:11:48                                                   | 09:58:28   |            |
| 10:06:44<br>10:11:48                                                                 | 10:03:38_P |            |
| 10:11:48                                                                             | 10:06:44   |            |
|                                                                                      | 10:11:48   |            |
|                                                                                      |            |            |

В меню сохраняется дата записи видео; она будет отображать соответствующее время после ввода данных. Если необходимо, можно задать временной диапазон воспроизведения. Для воспроизведения видео, нажмите «Play» или щелкните в интерфейсе по кнопке «Playback». Суффикс названия файла «\_P» указывает на сбой питания, суффикс «\_S» означает видеофайлы, записанные при срабатывании сигнала тревоги.

- **Channel (канал):** воспроизведение видео каналов 1CH/4CH; воспроизведение видео на каждом канале или на полном экране; воспроизведение и запись одновременно
- Playback: выбрать видеофайлы и канал для воспроизведения.
- Backup: выбор видеофайлов на HDD для резервного копирования на диск USB.

Описание аналогичного рабочего метода приводится в разделе «Воспроизведение видео с местного источника». ■ Network Setting (настройка сети): LAN, 3G, WIFI

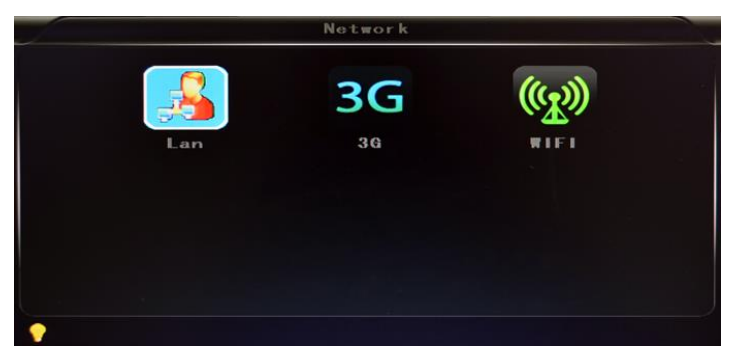

- ✓ LAN: подсоединение через RJ45.
- ✓ 3G: вставить карту 3G SIM в слот.
- ✓ **WIFI:** подсоединение сети WIFI.
- Local Network Setting (настройка местной сети): LAN.

|           | L                  | an        |                     |
|-----------|--------------------|-----------|---------------------|
|           | LAN                | DHCP      | ON                  |
| Static IP | 192. 168. 002. 015 | Net ∎ask  | 255. 255. 255. 000  |
| Gateway   | 192. 168. 002. 100 | DNS       | 202.096.133.034     |
| Sever IP  | 192. 168. 002. 033 | Sever por | t <mark>8101</mark> |
|           |                    |           |                     |
|           |                    |           |                     |
| •         |                    |           |                     |

- ✓ Network Туре (тип сети): LAN / 3G-WIFI, по выбору.
- ✓ **DHCP:** автоматическое получение IP-адресов (чтобы не было конфликтов с LAN, установите ON (ВКЛ), и также установите DHCP на маршрутизаторе, поскольку в одной локальной сети может быть только один сервер DHCP).
- ✓ Static IP (статический IP): установить в рамках режима LAN и WIFI.
- ✓ Net mask (маска подсети): маска подсети в рамках режима LAN или WIFI.
- ✓ Gateway (шлюз): шлюз в рамках режима LAN или WIFI.
- ✓ DNS: введите, если сервером IP является DNS; необязательно, если IP является статическим.
- ✓ Server IP: если устройство подключается к нашему серверу, используйте 46.47.229.62, а если устройство подключается к вашему серверу, используйте свой IP.
- ✓ Server Port (порт сервера): сохраните значение по умолчанию 8101.

- 3G Network Setting (настройка для сетей 3G):
  - ✓ Net type (тип сети): выберите 3G-WIFI, если вы собираетесь использовать режим 3G.
  - ✓ DHCP: ВКЛ.

| Net type  | 3G-WIF1            | DHCP      | ON                 |
|-----------|--------------------|-----------|--------------------|
| Static IP | 192. 168. 002. 015 | Net ∎ask  | 255. 255. 255. 000 |
| Gateway   | 192. 168. 002. 100 | DNS       | 202.096.133.034    |
| Sever IP  | 192. 168. 002. 033 | Sever por | t8101              |
|           |                    |           |                    |
|           |                    |           |                    |

✓ Войдите в пункт меню «Network» → «3G».

|            | 36               |
|------------|------------------|
| APN        | 3gnet            |
| Dialup Num | • * 9 9 <i>t</i> |
| User name  | 3gnet            |
| Password   | 3gnet            |
|            |                  |
|            |                  |
| •          |                  |

- ✓ **APN:** имя точки доступа.
- ✓ **Dialup Num:** получите эту информацию у своего провайдера.
- ✓ User Name (имя пользователя): укажите, если имеется.
- ✓ Password (пароль): укажите, если имеется.

**Примечание.** Убедитесь, что вы выбрали правильную карту SIM, которая подходит для модуля 3G.

Ниже приводится пример для Российского провайдера МТС и Мегафон.

|                  | MTC             | Мегафон  |
|------------------|-----------------|----------|
| APN              | Internet.mts.ru | internet |
| Dialup Num       | *99#            | *99#     |
| Имя пользователя | mts             |          |
| Пароль           | mts             |          |

- WIFI Setting (установки для WI-FI):
  - ✓ Net type (тип сети): установите 3G-WIFI, если WIFI подключен к LAN.
  - ✓ **DHCP:** ВКЛ.

| Net type  | 36-WIF1            | DHCP      | ON                 |
|-----------|--------------------|-----------|--------------------|
| Static IP | 192. 168. 002. 015 | Net mask  | 255. 255. 255. 000 |
| Gateway   | 192. 168. 002. 100 | DNS       | 202.096.133.034    |
| Sever IP  | 192. 168. 002. 033 | Sever por | t8101              |
|           |                    |           |                    |
|           |                    |           |                    |

✓ Войдете в пункт меню «Network setup» → "WIFI"

|        | WIEL          |  |
|--------|---------------|--|
| SSID   | HESI          |  |
| Passwo | rd hesi 88866 |  |
| Certif | icat WPA-PSK  |  |
| Encryp | tionCCMP TKIP |  |
|        |               |  |
|        |               |  |
| •      |               |  |

- ✓ SSID: имя маршрутизатора WIFI.
- ✓ Password: использование пароля для SSID.
- ✓ Certificate (сертификат): поддерживает и «WPA-PSK» и «WPA2-PSK».
- ✓ Encryption (шифрование): поддерживает и «ССМР» и «ТКІР».
- ✓ Маршрутизатор доступа; проверьте шифрование его «WIFI».

#### WIRELESS SECURITY MODE To protect your privacy you can configure wireless security features. This device supports three wireless security modes, including WEP, WPA-Personal, and WPA-Enterprise. WEP is the original wireless encryption standard. WPA provides a higher level of security. WPA-Personal does not require an authentication server. The WPA-Enterprise option requires an external RADIUS server. Security Mode : WPA-Personal

| TUP COMPLETE!                                                                                                    |                                       |  |  |
|----------------------------------------------------------------------------------------------------|---------------------------------------|--|--|
| elow is a detailed summary of your wireless security settings. Please print this page out, or write<br>information on a piece of paper, so you can configure the correct settings on your wireless<br>ient adapters. |                                       |  |  |
| Wireless Band :                                                                                                    | 2.4GHz Band                           |  |  |
| Wireless Network Name<br>(SSID) :                                                                                                    | dlink                                 |  |  |
| Security Mode 2 :                                                                                                    | Auto (WPA or WPA2) - Personal         |  |  |
| Cipher Type :                                                                                                    | TKIP and AES                          |  |  |
| Pre-Shared Key :<br>c47086bee2659742883d5bb36da                                                                                                    | 53356e51407f1635855aa7cbef92b5598bf6c |  |  |

#### Примечание:

Убедитесь, что шифрование Wi-Fi на маршрутизаторе имеет те же самые установки, что и цифровой видеорегистратор, если он использует Wi-Fi.

• Alarm (тревожные сигналы)

| Alarm REC | 30s |   | GPS interv | 10s     | 1 |
|-----------|-----|---|------------|---------|---|
| Alarm out | 5 s |   | Over speed | 080K∎/H |   |
| Motion DE | ON  |   | DET AREA   |         |   |
|           | 0   | 9 |            | 23      |   |

- Alarm REC: продолжительность видеозаписи, включенной сигналом тревоги (по выбору: 30-330 с, по умолчанию: 30 с.).
- Positioning Interval (интервал позиционирования): интервал загрузки данных GPS, который используется для других системных интерфейсов.
- Alarm out: время вывода сигнала тревоги (5 900 с).
- Over speed: величина превышения скорости, при которой выдается сигнал тревоги.
- Motion Detect (определение движения): включение или не включение записи при определении движения и выбор чувствительности при определении движения из числа следующих вариантов: «Off» (выключена), «High» (высокая), «Medium» (средняя), «Low» (низкая). Если должна включаться запись, также необходимо установить иконку «S» (тревожная запись) или диапазон времени записи по «движению» в пункте «Record Setting», когда выбрано. Исключение составляют уровни чувствительности «High», «Medium», «Low», «High», «Medium», «Low»: чем выше степень чувствительности обнаружения, тем раньше включается запись.
- DET AREA (площадь обнаружения).

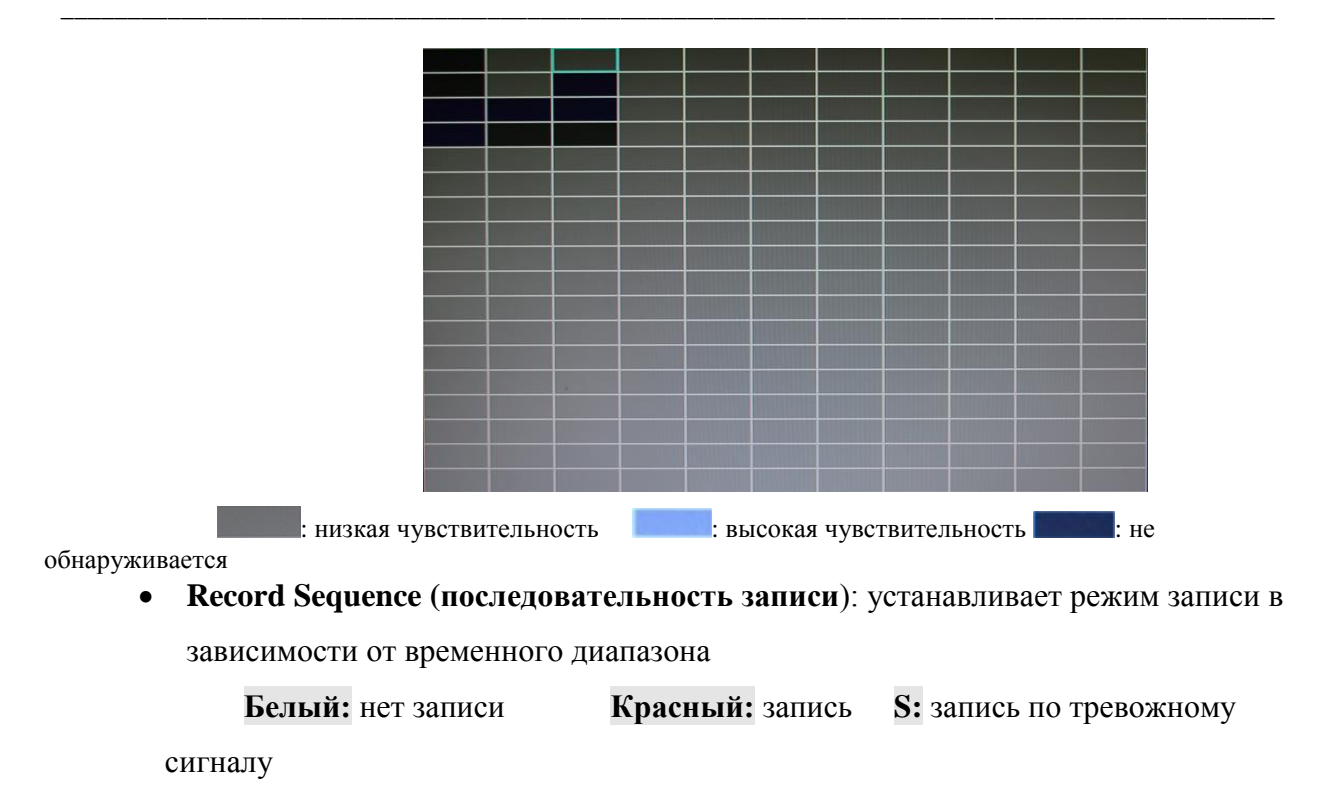

Если запись установлена в режим «непрерывная запись» или «запись при тревоге», кнопка останова на пульте дистанционного управления 🖸 работать не будет.

# 6.4 Воспроизведение видео записей из цифрового видеорегистратора

| Войдите в основное меню, перейдите к опции «поиск/воспроизведение», нажмите       |
|-----------------------------------------------------------------------------------|
| для входа. Затем нажмите клавишу 🚺 или 🚺 для выбора даты                          |
| воспроизведения. Нажмите клавишу С для отображения видеофайлов выбранной даты     |
| (файл именуется по времени записи). Нажмите кнопку или еще раз для                |
| выбора времени воспроизведения. Если ваше требуемое время на текущей странице     |
| отсутствует, нажмите клавишу 🗹 или 💽 для перехода на следующую страницу и так     |
| далее до обнаружения нужного времени. Затем нажмите клавишу 📼 для перемещения     |
| опции «канал воспроизведения». Нажмите клавишу 🎑 для выбора канала                |
| воспроизведения. Если вам нужно выбрать другие файлы, нажмите клавишу или         |
| и повторите предыдущие операции для повторного выбора нужного варианта;           |
| затем нажмите 洒. Нажмите 💽 или 💽 для выбора канала воспроизведения, затем         |
| нажмите или нажмите строизведения». Нажмите строизведения». Нажмите               |
| воспроизвеления: теперь вы можете вилеть воспроизволимое вилео в выбранном канале |

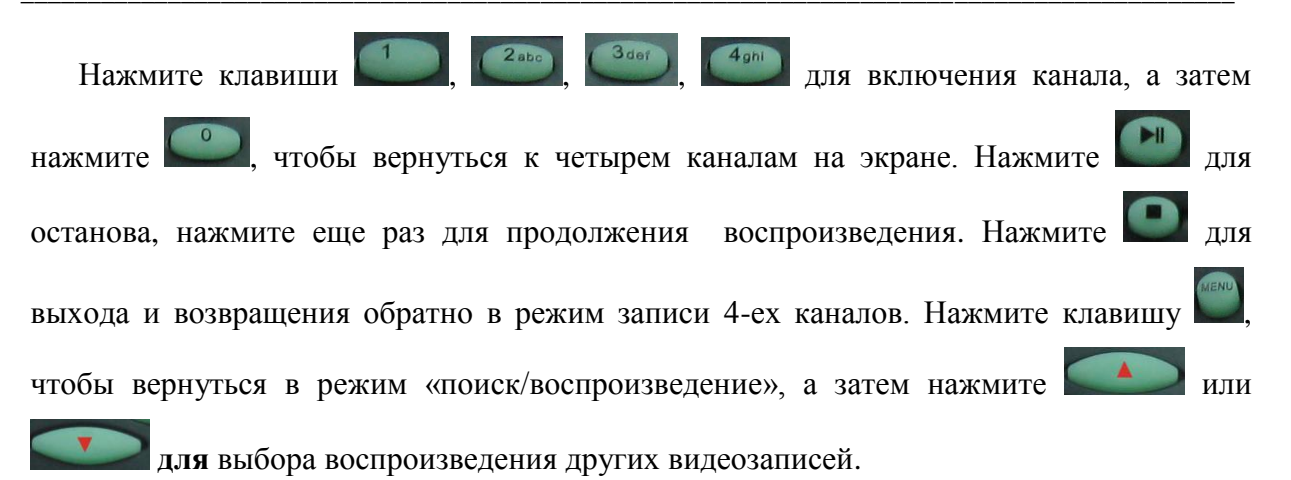

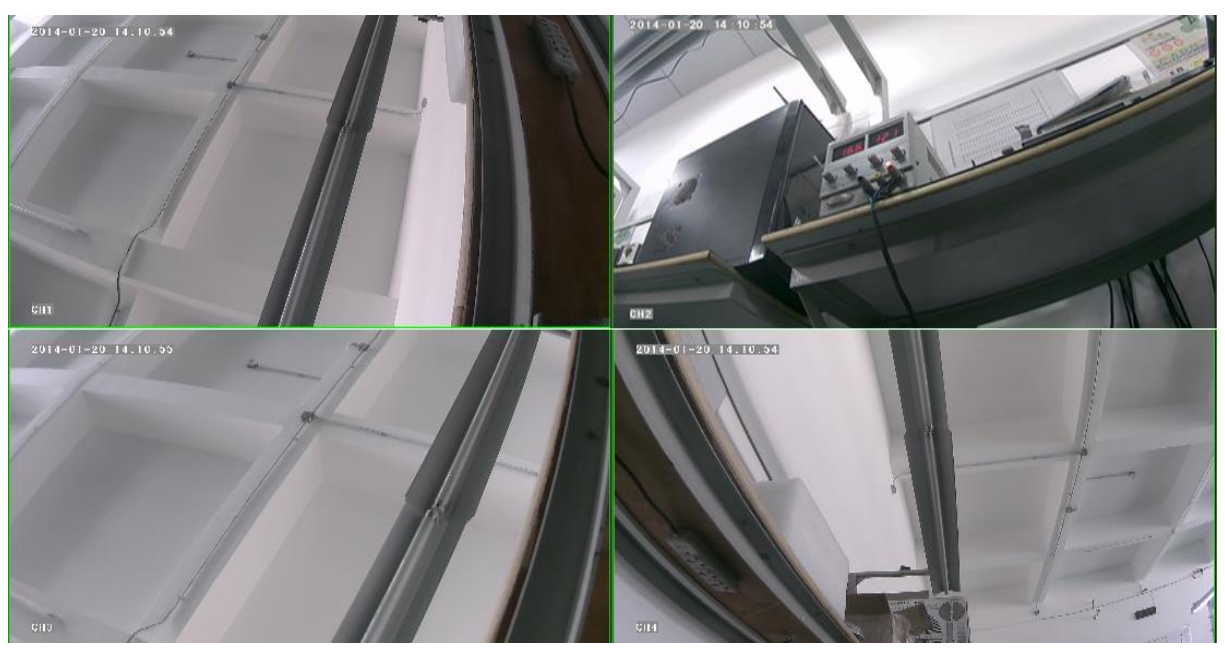

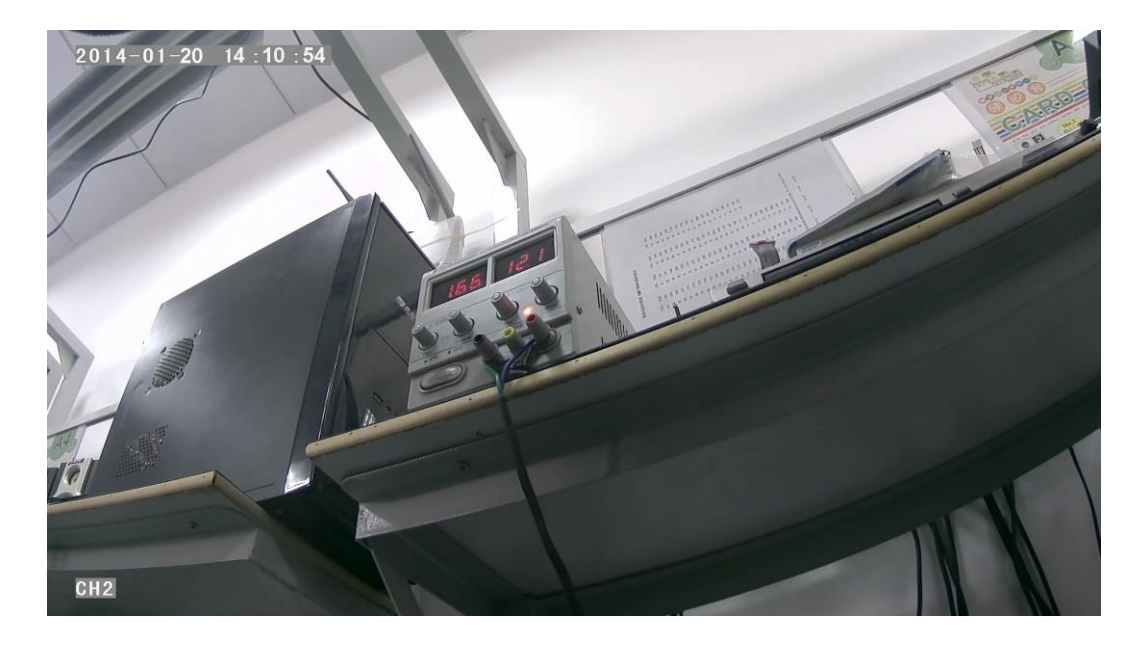

#### 6.5 Резервное копирование видеоизображения

Система нашей компании поддерживает два способа резервного копирования видео.

1) Подключите диск USB к порту USB цифрового видеорегистратора для резервного копирования (порты устанавливаются по заказу). Данный принцип работы функционирует следующим образом:

■ Подключите диск USB к порту USB цифрового видеорегистратора (формат FAT32, максимальная емкость резервирования 20 ГБ);

■ В меню воспроизведения файлов выберите видео файлы, которые надо скопировать, затем войдите в пункт «Backup» и нажмите кнопку «OK» для включения резервного копирования. Сообщение на экране «COPY END» укажет на завершение копирования. Далее диск USB может быть использован для другой операции. Если других операций не требуется, нажмите клавишу 2 для выхода из режима резервного копирования.

■ Если необходимо сделать резервную копию других файлов, нажмите клавишу

и повторите предыдущие операции по резервному копированию.

2) Достаньте карту памяти SD из цифрового видеорегистратора и подключите считывающее устройство SD к ПК. Теперь вы можете просмотреть воспроизведение видеозаписи на ПК через установленное аналитическое ПО воспроизведения от нашей компании. (Этот простой и удобный способ подходит для больших объемов копируемых данных. Кроме того, видео файлы нашего собственного формата могут быть преобразованы в наиболее часто используемые форматы, которые можно воспроизводить другими приложениям. Более подробная информация об этом изложена в руководстве пользователя аналитическим ПО.)

# 6.6 Управление камерами РТZ

Данная характеристика используется для моделей, оснащенных функцией РТZ. При этом работает следующий принцип управления:

Когда цифровой видеорегистратор работает, щелкните по и выберите пункт «РТZ control» («управление РТZ»). Если цифровой видеорегистратор подключен к экрану, тогда в левую часть экрана выводится «РТZ». Нажимайте клавиши , тогда, тогда, тогда будет поворачиваться в нужном направлении. Камера будет поворачиваться после каждой команды при щелчке по иконке РТZ в CMS или при использовании панели управления. Для окончательного выхода после управления щелкните по кнопке

#### 6.7 Объем видеоданных

Требуемые объемы видеоданных и связанные с ними видеонастройки указываются в таблице ниже:

| КАЧЕСТВО ВИДЕО                                                                                                    | Всего записываемых кадров | Объем данных в час |  |  |  |  |
|----------------------------------------------------------------------------------------------------|---------------------------|--------------------|--|--|--|--|
| САМОЕ ВЫСОКОЕ                                                                                                    | 100 кадров                | 2700 МБ            |  |  |  |  |
| ПОВЫШЕННОЕ                                                                                                    | 100 кадров                | 2250 МБ            |  |  |  |  |
| ВЫСОКОЕ (по умолчанию)                                                                                                 | 100 кадров                | 1800 ME            |  |  |  |  |
| ХОРОШЕЕ                                                                                                    | 100 кадров                | 1350 МБ            |  |  |  |  |
| НОРМАЛЬНОЕ                                                                                                    | 100 кадров                | 1125 МБ            |  |  |  |  |
| НИЗКОЕ                                                                                                    | 100 кадров                | 900 МБ             |  |  |  |  |
| БОЛЕЕ НИЗКОЕ                                                                                                    | 100 кадров                | 563 MB             |  |  |  |  |
| САМОЕ НИЗКОЕ                                                                                                    | 100 кадров                | 338 МБ             |  |  |  |  |
| Примечание. Исходя из согласования условий пользователя, выбирайте соответствующий накопитель и релевантные настройки. |                           |                    |  |  |  |  |

#### 6.8 Подключение порта внешней сети

✓ В локальной сети установите сервер CMS. Описание процедуры установки сервера CMS приводится в руководстве пользователя.

✓ Сначала убедитесь, что ПК, на который устанавливается сервер, имеет общий статический IP-адрес, а не автоматически получаемый.

| You can get IP settings assigne<br>this capability. Otherwise, you n<br>the appropriate IP settings. | d automatically if your network supports<br>eed to ask your network administrator for |
|----------------------------------------------------------------------------------------------------|---------------------------------------------------------------------------------------|
| Obtain an IP address auto                                                                            | matically                                                                             |
| • Use the following IP addre                                                                         | sss:                                                                                  |
| IP address:                                                                                          | 192 . 168 . 2 . 33                                                                    |
| Subnet mask:                                                                                         | 255 . 255 . 255 . 0                                                                   |
| Default gateway:                                                                                     | 192.168.2.100                                                                         |
| Obtain DNS server addres                                                                             | s automatically<br>iver addresses:                                                    |
| Preferred DNS server:                                                                                | 192.168.0.1                                                                           |
| Alternate DNS server                                                                                 |                                                                                       |

✓ Войдите в **Program** → **Run** → **CMD**, наберите ipconfig и нажмите Enter, чтобы убедиться, что IP-адрес настроен правильно.

| _       |                     |             |                   |  |
|---------|---------------------|-------------|-------------------|--|
| Docum   | ents and Settings>i | pconfig     |                   |  |
| indows  | IP Configuration    |             |                   |  |
|         |                     |             |                   |  |
| thernet | adapter Local Area  | Connection: |                   |  |
|         | Connection-specific | DNS Suffix  | . : dlink         |  |
|         | IP Address          |             | . : 192.168.2.33  |  |
|         | Subnet Mask         |             | . : 255.255.255.0 |  |
|         | Default Gateway     |             | . : 192.168.2.100 |  |

 ✓ Откройте файл «DVR\_Server.cfg» через путь установки сервера и проверьте, правильно ли установлены порты.

Порт: 8001, 9001, 8101.

| DVR_Server.cfg - 记事本                                                                                                    |              |
|----------------------------------------------------------------------------------------------------|--------------|
| 文件 (Z) 編辑 (Z) 格式 (Q) 查看 (Y) 帮助 (H)                                                                                                    |              |
| [Server]<br>Server_port=8001<br>Client_port=9001<br>TCPServer_port=8101<br>UseName_Num=1<br>UpdatePass=0<br>GpsPlayer_dis=30<br>[SendGPS]<br>Gps_IP=127.0.0.1<br>Gps_Port=9009<br>Gps_Stauts=2<br>debug_status=0<br>[UserName00]<br>Name=admin<br>Password=admin<br>MaxNum=0 |              |
|                                                                                                    | Ln 16, Col 2 |

✓ Войдите в маршрутизатор → «Advanced» → «Port forwarding»

| D.I imi                                            |                                                                                                    |                       |                                                         |   |               |                    |                                                                                                    |
|----------------------------------------------------|----------------------------------------------------------------------------------------------------|-----------------------|---------------------------------------------------------|---|---------------|--------------------|----------------------------------------------------------------------------------------------------|
|                                                    |                                                                                                    |                       |                                                         |   |               |                    |                                                                                                    |
| DIR-835                                            |                                                                                                    | SETUP                 | ADVANCED                                                |   | TOOLS         | STATUS             | SUPPORT                                                                                             |
| VIRTUAL SERVER                                     | PORT FORWARDING RULES :                                                                                                    |                       |                                                         |   |               |                    | Helpful Hints                                                                                       |
| PORT FORWARDING<br>APPLICATION RULES<br>QOS ENGINE | This option is used to open multiple ports or a range of ports in your router and redirect data<br>through those ports to a single PC on your network. This feature allows you to enter ports in<br>various formats including, Port Ranges (100-150), Individual Ports (80, 68, 888), or Mixed<br>(1202-5000, 689). |                       |                                                         |   |               |                    | Check the<br>Application Name<br>drop down menu for a<br>list of predefined<br>applications of form |
| NETWORK FILTER                                     |                                                                                                    | Save Settings         | applications. If you<br>select one of the<br>readefined |   |               |                    |                                                                                                    |
| WEBSITE FILTER                                     | 24 -                                                                                                    |                       | WARDING RULES                                           |   |               |                    | applications, click the<br>arrow button next to                                                     |
| INBOUND FILTER                                     |                                                                                                    | FORTFOR               | WARDING ROLLS                                           |   | Ports to Oper |                    | the drop down menu<br>to fill out the                                                               |
| FIREWALL SETTINGS                                  |                                                                                                    | Name                  |                                                         |   | TCP           | Schedule           | corresponding field.                                                                                |
| ROUTING                                            | -                                                                                                    | <b></b>               | << Application Name                                     | • | 0             | Always 💌           | You can select a                                                                                    |
| ADVANCED WIRELESS                                  |                                                                                                    | IP Address            | Complex Name                                            |   | UDP           | Inbound Filter     | computer from the list<br>of DHCP clients in the                                                    |
| WI-FI PROTECTED<br>SETUP                           |                                                                                                    | Name                  | Computer Marie                                          | - | TCP           | Schoolula          | Computer Name drop<br>down menu, or you                                                             |
| ADVANCED NETWORK                                   | -                                                                                                    |                       | << Application Name                                     | * | 0             | Always 💌           | can manually enter the<br>IP address of the LAN                                                     |
| GUEST ZONE                                         |                                                                                                    | IP Address            |                                                         |   | UDP           | Inbound Filter     | computer to which<br>you would like to open                                                         |
| IPV6 FIREWALL                                      |                                                                                                    | 0.0.0.0               | << Computer Name                                        | • | 0             | Allow All          | the specified port.                                                                                 |
| IPV6 ROUTING                                       |                                                                                                    | Name                  | << Application Name                                     | * | TCP<br>0      | Schedule<br>Always | Select a schedule for<br>when the rule will be                                                      |
|                                                    |                                                                                                    | IP Address<br>0.0.0.0 | < Computer Name                                         | × | UDP<br>0      | Allow All          | enabled. If you do not<br>see the schedule you<br>need in the list of                               |
|                                                    |                                                                                                    | Name                  | << Application Name                                     | • | TCP           | Schedule<br>Always | schedules, go to the<br>Tools → Schedules<br>screen and create a new                                |
|                                                    |                                                                                                    | IP Address            | _                                                       |   | UDP           | Inhound Filter     | schedule.                                                                                           |

✓ Добавьте порты 8001, 8101, 9001 в переадресацию портов.

| 0/R-835                                                      | SETUP                                                                                                    | ADVANCED                                                                                                    | TOOLS                                                                              | STATUS                                                | SUPPORT                                                                                                    |
|--------------------------------------------------------------|----------------------------------------------------------------------------------------------------|----------------------------------------------------------------------------------------------------|------------------------------------------------------------------------------------|-------------------------------------------------------|----------------------------------------------------------------------------------------------------|
| RTUAL SERVER                                                 | PORT FORWARDI                                                                                                    | NG RULES :                                                                                                    |                                                                                    |                                                       | Helpful Hints                                                                                                    |
| RT FORWARDING<br>PLICATION RULES<br>S ENGINE<br>TWORK FILTER | This option is used to<br>through those ports t<br>various formats includi<br>(1020-5000, 689).<br>Save Settings | open multiple ports or a range<br>o a single PC on your network.<br>ng, Port Ranges (100-150), Ind<br>Don't Save Settings | of ports in your router a<br>This feature allows you<br>dividual Ports (80, 68, 88 | nd redirect data<br>to enter ports in<br>8), or Mixed | Check the<br>Application Nam<br>drop down menu-<br>list of predefined<br>applications. If you<br>select one of the |
| CESS CONTROL                                                 | 24 DOBT COB                                                                                                    |                                                                                                    |                                                                                    |                                                       | applications, click arrow button per                                                                               |
| OUND FILTER                                                  | 24 PURT PURT                                                                                                    | WARDING KULES                                                                                                    |                                                                                    | - 1                                                   | the drop down m                                                                                                    |
| EWALL SETTINGS                                               | Marria                                                                                                    |                                                                                                    | Ports to Open                                                                      | Ceberhile                                             | corresponding field                                                                                                |
| JTING                                                        | DVR                                                                                                    | << Application Name                                                                                                    | • 9001                                                                             | Always •                                              | You can select a                                                                                                   |
| ANCED WIRELESS                                               | IP Address                                                                                                    |                                                                                                    |                                                                                    | Inbound Filter                                        | computer from th                                                                                                   |
| FIPROTECTED                                                  | 192.168.2.33                                                                                                    | Computer Name                                                                                                    | 9001                                                                               | Allow All                                             | Computer Name                                                                                                    |
| UP                                                           | Name                                                                                                    |                                                                                                    | TCP                                                                                | Schedule                                              | can manually ente                                                                                                  |
| ANCED NETWORK                                                |                                                                                                    | Application Name                                                                                                    | 19101                                                                              | Anways 💌                                              | IP address of the<br>computer to which                                                                             |
| ST ZONE                                                      | 192 168 2 33                                                                                                    | Computer Name                                                                                                    | - 8101                                                                             | Inbound Filter                                        | you would like to                                                                                                  |
| 5 FIREWALL                                                   | Alama                                                                                                    | Computer Maine                                                                                                    | TCD                                                                                | Colored In                                            | the specified port                                                                                                 |
| S ROUTING                                                    | DVR                                                                                                    | << Application Name                                                                                                    | - 8001                                                                             | Always •                                              | Select a schedule for                                                                                              |
|                                                              |                                                                                                    |                                                                                                    |                                                                                    |                                                       | when the rule will be                                                                                              |
|                                                              | ID Address                                                                                                    |                                                                                                    | UDP                                                                                | Tohound Eilter                                        | enabled, ir you do n                                                                                               |

- a) Name (имя): введите имя для порта MDVR.
- b) Ports to Open (порты для открытия): 8001, 8101, 9001.
- с) IP Address (адрес IP): IP-адрес сервера.
- d) Inbound Filter (входной фильтр):TCP, UDP, Allow ALL. Необходимо выбрать «Allow All».
- e) Schedule (график): выбрать «Always».
- ✓ Введите порты и щелкните по «Save settings» («сохранить установки»).

| SETUP                                                                                        | ADVANCED                                                                                           | TOOLS                                                                                 | STATUS                                                     |
|----------------------------------------------------------------------------------------------|----------------------------------------------------------------------------------------------------|---------------------------------------------------------------------------------------|------------------------------------------------------------|
| PORT FORWARD                                                                                 | ING RULES :                                                                                        |                                                                                       |                                                            |
| This option is used to<br>through those ports<br>various formats inclus<br>(1020-5000, 689). | o open multiple ports or a rang<br>to a single PC on your networ<br>ding, Port Ranges (100-150), I | e of ports in your router<br>k. This feature allows you<br>ndividual Ports (80, 68, 8 | and redirect data<br>u to enter ports in<br>188), or Mixed |
| Save Settings                                                                                | Don't Save Settings                                                                                |                                                                                       |                                                            |
|                                                                                              |                                                                                                    |                                                                                       |                                                            |
| 24 PORT FOR                                                                                  | WARDING RULES                                                                                      |                                                                                       |                                                            |
|                                                                                              |                                                                                                    | Ports to Open                                                                         |                                                            |
| Name                                                                                         |                                                                                                    | TCP                                                                                   | Schedule                                                   |
| P IDVR                                                                                       | Application Name                                                                                   | • 9001                                                                                | Always 💌                                                   |
| IP Address                                                                                   | Computer Name                                                                                      | UDP                                                                                   | Inbound Filter                                             |
| 192.106.2.33                                                                                 | Computer Name                                                                                      | - 15001<br>TCD                                                                        |                                                            |
| DVR                                                                                          | < Application Name                                                                                 | 8101                                                                                  | Always •                                                   |
| P Address                                                                                    |                                                                                                    | UDP                                                                                   | Inhound Filter                                             |
| 192.168.2.33                                                                                 | < Computer Name                                                                                    | • 8101                                                                                | Allow All +                                                |
| Name                                                                                         |                                                                                                    | TCP                                                                                   | Schedule                                                   |
| DVR                                                                                          | Application Name                                                                                   | • 8001                                                                                | Always 🔹                                                   |
| ID address                                                                                   |                                                                                                    | LIDD                                                                                  | takes and fillers                                          |

✓ После ввода установок для портов, найдите «IP Address» в сети WAN. Адрес IP –это IP вашего сервера CMS. Зайдите на сервер IP через клиента CMS.

| DIR-835           | SETUP                                                                                                    | ADVANCED                                                                                                    | TOOLS                      | STATUS             |
|-------------------|----------------------------------------------------------------------------------------------------|----------------------------------------------------------------------------------------------------|----------------------------|--------------------|
| DEVICE INFO       | DEVICE INFORMATI                                                                                                    | ION                                                                                                    |                            |                    |
| LOGS              | All of your Internet and                                                                                                    | network connection deta                                                                                                    | ails are displayed on this | nage. The firmware |
| STATISTICS        | version is also displayed                                                                                                    | here.                                                                                                    |                            | pager me minine    |
| INTERNET SESSIONS | GENERAL                                                                                                    |                                                                                                    |                            |                    |
| ROUTING           |                                                                                                    | -                                                                                                    | 12 2011 2 20 50 51         |                    |
| WIRELESS          | Firmware                                                                                                    | Version : 1.00 . 12. Au                                                                                                    | IZ, 2011 7:29:58 PM        |                    |
| IPV6              |                                                                                                    |                                                                                                    |                            |                    |
| IPV6 ROUTING      | WAN                                                                                                    |                                                                                                    |                            |                    |
|                   | Connectio<br>Cable<br>Network<br>Connection I<br>MAC /<br>IP /<br>Subm<br>Default G<br>Primary DNS<br>Secondary DNS<br>Advance | m Type : DHCP Client<br>Status : Disconnected<br>Status : Disconnected<br>Jp Time : IV/A<br>DHCP Renew<br>Address : 00:01:23:45:67<br>Address : 188.38.223.87<br>et Mask : 255.255.0<br>ateway : 188.38.223.87<br>§ Server : 202.96.128.166<br>§ Server : 202.96.134.133<br>red DNS : Disabled | DHCP Release<br>:8a        |                    |

**Примечание.** Когда внешняя сеть подключается к локальному серверу, необходимо установить соответствующие параметры на маршрутизаторе. После этого локальная сеть получит доступ к IP WAN.

✓ Измените параметр «Server IP» на соответствующий. Доступ к цифровому видеорегистратору

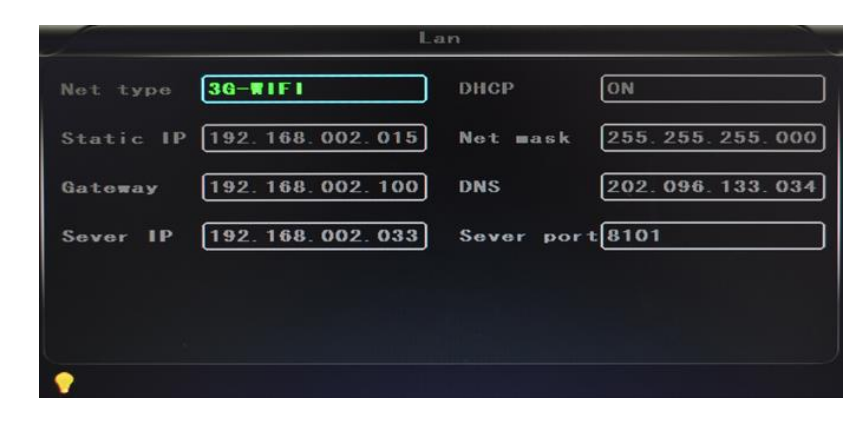

#### 6.9 Обязательные установки для домена

После завершения установок для сервера и портов, вы можете получить доступ через сетевой IP-адрес.

Получить доступ к сети можно двумя способами:

Связь ADSL по телефонной линии: в этом случае при каждом сеансе будут назначаться различные динамические IP-адреса;

**Выделенная линия**: в этом случае будет назначен статический IP-адрес, с которым вы будете подключаться в прямом режиме. Поэтому, если сервер подключен через ADSL, вы можете использовать обязательный динамический DNS через домен, чтобы предотвратить распределение различных динамических IP-адресов в рамках каждого сеанса.

**Примечание 1**: Динамический DNS использует схему распределения динамических IPадресов для статических DNS. При доступе через сеть программа-клиент передаст динамический IP-адрес серверной программе, когда пользователь получает доступ к сети, после чего серверная программа с помощью сервера DNS выделит динамический DNS. **Примечание 2**: Если имя динамического домена свободно, Вы временно не сможете получить доступ через свободное доменное имя, пока оно не будет записано на сервере провайдера в сервисе DNS.

Ниже приведены соответствующие параметры для проверки настройки маршрутизаторов. Во время инсталляции необходимо задавать реальные параметры сети.

✓ Войдите в режим настройки маршрутизатора, выберите «Dynamic DNS» для проверки соответствующих установок.

| D-Lin                                                                                              | k                                                                                                    |                                                                                                    |             |                    |               |
|----------------------------------------------------------------------------------------------------|----------------------------------------------------------------------------------------------------|----------------------------------------------------------------------------------------------------|-------------|--------------------|---------------|
|                                                                                                    |                                                                                                    |                                                                                                    |             |                    |               |
| DIR-835                                                                                            | SETUP                                                                                                    | ADVANCED                                                                                                    | TOOLS       | STATUS             | SUPPORT       |
| ADMIN                                                                                              | DYNAMIC DNS                                                                                                    |                                                                                                    |             |                    | Helpful Hints |
| TIME<br>SYSLOG<br>EMAIL SETTINGS<br>SYSTEM<br>FIRMWARE<br>DYNAMIC DNS<br>SYSTEM CHECK<br>SOHEDULES | The DDNS feature allo<br>name that you have p<br>assigned IP address. M<br>addresse. Using a DO<br>your game server no n<br>Sign up for D-Link's fre<br>Save Settings | To use this feature,<br>you must first have a<br>Dynamic DNS account<br>from one of the<br>providers in the drop<br>down menu.<br>More |             |                    |               |
|                                                                                                    | DYNAMIC DNS SET                                                                                                    | TINGS                                                                                                    |             |                    |               |
|                                                                                                    | Enable Dyn                                                                                                    | amic DNS:                                                                                                    |             |                    |               |
|                                                                                                    | Server                                                                                                    | Address :                                                                                                    | < Select Dy | namic DNS Server 💌 |               |
|                                                                                                    | Usernan                                                                                                    | ne or Key :                                                                                                    |             |                    |               |
|                                                                                                    | Passwo                                                                                                    | rd or Key : ********                                                                                                    |             |                    |               |
|                                                                                                    | Verify Passwor                                                                                                    | d or Key :                                                                                                    | (hauna)     |                    |               |
|                                                                                                    |                                                                                                    | Status : Disconnecte                                                                                                    | (nours)     |                    |               |

- a) Enable Dynamic DNS (разблокировка динамического DNS): разблокируйте ON (ВКЛ), если необходим динамический DNS
- b) Server Address (адрес сервера): введите соответствующий адрес.
- с) Username or Key (имя пользователя или ключ): введите используемое имя пользователя.
- d) Password or Key (пароль или ключ): введите пароль.
- e) Verify Password or Key (подтверждение пароля или ключа): подтвердите пароль.
- f) **Тітеоцт (лимит времени):** установка лимита времени.
- g) Status (состояние): состояние соединения.

Примечание. Заказчики применяют динамический DNS в случае необходимости.

✓ Введите имя пользователя и пароль, используйте логин для динамического DNS. Если логин правильный, система покажет, что соединение установлено, и будет показан текущий DNS.

Примечание. При использовании DNS, обращайтесь в компанию «Oray».

✓ После того, как DNS настроен, вы можете получить доступ к серверу через DNS.